# Sommario

| AN003 - Example of using and calibrating the COUNTER3 device | 3 |
|--------------------------------------------------------------|---|
| Device declaration in the unit configuration                 | 3 |
| Correct device parameterization                              | 3 |
| Development of an application                                | 4 |

# AN003 - Example of using and calibrating the COUNTER3 device

In this section we want to describe the first steps that will make the user in his first contact with the COUNTER3 device. You also want to provide a simple example using the COUNTER3 device.

We can divide in the following sections, the proceed of the operation:

- · device declaration in the configuration unit
- introduction of parameters in order to correctly calibrate inputs and outputs
- development of the application according to the needs

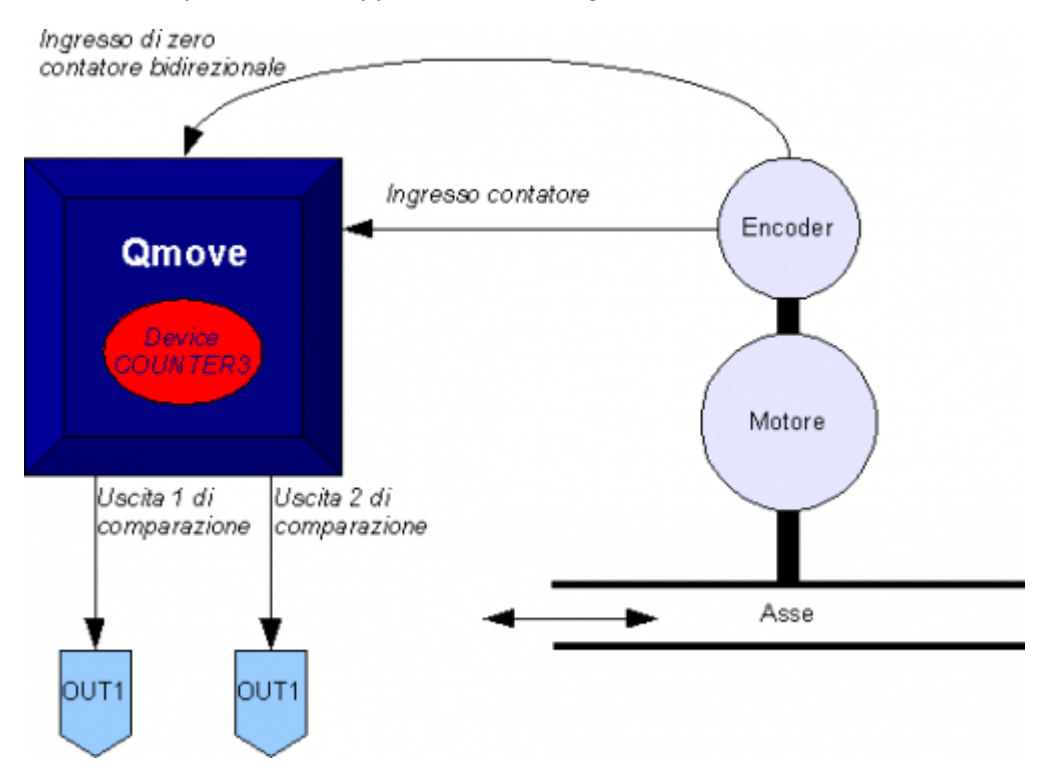

## Device declaration in the unit configuration

As was already explained in the description of the COUNTER3 device, You must program properly the unit application configuration. It is very important to the part of code that declares the device, Here you should indicate the hardware resources to be used to ensure proper operation. It will be the responsibility of the programmer to pick and choose the most appropriate inputs and outputs. For example with the following line of code:

Internal device declaration INTDEVICE Asse COUNTER3 2 2.CNT02 3 2.OUT01 2.OUT02

You define a COUNTER3 device with "Axis" name where the sampling time is 2 ms. Have been declared the following hardware resources: the input to the bidirectional counter has address 2.CNT02 (2 indicates the slot where installed the card, while CNT02 is the mnemonic name of the input), the number of digital input for interruption dedicated to the acquisition of the count (number 3) and finally the addresses of two exits used by comparators.

An application that has just inside the device declaration in the configuration unit and the qcl unit that it does not run anything (with the exception of the forced WAIT) already allows to perform the first operations using the capabilities of the device. In fact after downloading the application on the instrument and have done work, it can change the parameters, observe the States or give commands to devices using the appropriate monitor from QView.

This is very convenient in the early stages of planning when you just want to make some runs or being debugged.

## **Correct device parameterization**

Once declared hardware resources properly to use you need to set some parameters as components that are connected to the product Qmove.

#### Introduction of measure and pulse

Let us consider the case that the bi-directional transducer is a digital encoder. Suppose that the encoder is directly keyed on an motor that is to move an axis. You will need to set the *measure* and *pulse* parameters of the device so that it can interpret the pulses arriving at QMove, the instrument will then calculate the position of the axis. The *measure* and *pulse* intrduction establishes a correspondence between a space in a unit of your choice and a certain number of pulses. In the event that the user already knows the space covered in a round encoder then you'll proceed directly to projecting values. Let's clarify this concept with an example: If the encoder emits 1000 pulses/Rev and you know that the axis moves about 5 cm when the encoder covers exactly one revolution then you can enter the following values:

#### Axis:measure = 50; Axis:pulse = 4000

The *measure* value introduced also involves choosing a unit of measure of mm for measuring positions, in the *pulse* parameter introduces a value equal to the number of encoder impulses multiplied by 4. It is remember that the *measure/pulse* relationship must be a value between 0.00935 to 1 (for compliance with the limits of accuracy of the device and the QMove product). It is important to emphasize that the values described above are taken as reference: It is not necessary to introduce the parameters with reference to an encoder revolution as we will describe below.

When the user does not know in advance the measurement parameters, will still be able to make the correct calibration by following these steps:

- through the "device monitor" of QView displayed on pc the posit parameter value
- set the *measure* and *pulse* both the value 1
- move the axis manually by having him make a move a position easily measurable
- read the posit value
- now insert the desired measurement unit the measured value in the measure parameter and the value of the posit parameter in the pulse parameter.

The encoder resolution is now correctly set.

### **Development of an application**

In the previous section, you learned what are the first steps to follow. This section contains a sample code, commented in detail, from which the user can get ideas to develop an application. The way the device must be declared is explained above, and so this section is omitted configuration unit. See here

```
Parameter adjustment of device operations
variables used
slSet1: Comparison quota for output 2.0UT01
slSet2: Comparison quota for output 2.0UT02
Axis:measure = 1000
Axis:pulse = 1000
Axis:capture = 1
                                                            ;How to measure and calculate pulse is explained in special section*.
;the instantaneous position of the axis is captured on the first face of
;descent after activation of st_intenbl
IF slSet1 E0 0
slSet1 = 500
ENDIF
IF slSet2 E0 0
slSet2 = 100
ENDIF
    Homing function enabled at each step the limit switch variables used
     slPrsPos : home position set
MAIN:
IF ifAbilZ
INTERBL Axis
ELSE
INTDSBL Axis
ENDIF
IF_Axis:st cont
                                                            ;Waiting of zero pulse enable input transducer
;Enables the capture of zero-pulse transducer
                                                            ;Disable the capture of zero-pulse transducer
      NDIF
IF Axis:st capture ; If you have captured the instant position
IF Axis:st capture ; If the axis is stopped
Axis:delta = -(Axis:delta-slPrsPos); Dimension calculation from sum to count
DELCNT Axis ; Set on the new value of the reference count
RSCAPTURE Axis ; Reset the axis st_capture
ENDIF
ENDIF
    Comparisons on the count only if ifAbilComp active, otherwise the outputs are disable
        re disable

F ifAbilComp

IF NOT gfApp01

Axis:model = 5 ;Active outl if posit>setpoint1

Axis:setoutl = 0 ;and disable outl if posit<setpoint1

Axis:setpoint1 = slSet1;set of the setpoint dial gauge 1

Axis:simode2 = 6 ;Disable out2 if posit>setpoint2

Axis:setpoint2 = 1 ;and active out2 if posit<setpoint2 comparator 2

Axis:setpoint2 = slSet2;set of the setpoint

Axis:timer2 = 0 ;no delay in output switching

gfApp01 = 1

gfApp02 = 0

ENDIF

ELSE
     TF
         FL
             IF NOT gfApp02
```

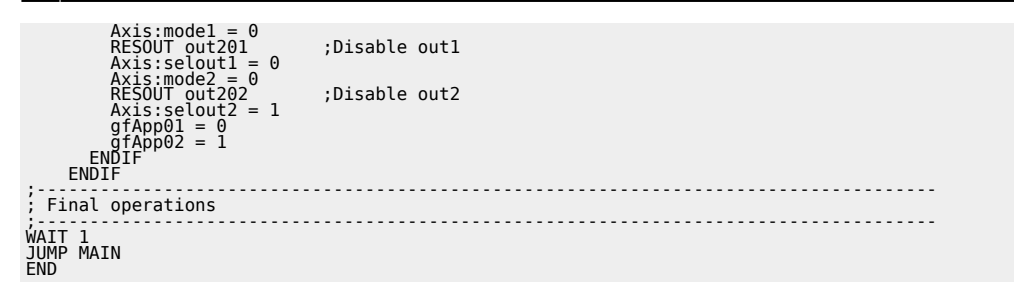

\*how to colaculate the measure and pulse is explained in section special

Documento generato automaticamente da **Qem Wiki** - https://wiki.qem.it/ Il contenuto wiki è costantemente aggiornato dal team di sviluppo, è quindi possibile che la versione online contenga informazioni più recenti di questo documento.